## Lathund – registrera dig på Zoom

- Gå in på hemsidan: <u>https://zoom.us/</u>
- Klicka på "Sign up" alternativt "Sign up, it's free"

| Uideo Conferencing, Web Conference +                                                                                                    |                                                                                                    | - 🗆 X                                                                                                    |
|----------------------------------------------------------------------------------------------------|----------------------------------------------------------------------------------------------------|----------------------------------------------------------------------------------------------------|
| ← → C 🔒 zoom.us                                                                                                    | \$                                                                                                    | 👣 🕐 📼 🐖 🝳   😰 🗄                                                                                                    |
|                                                                                                    | REQUEST A DEMO 1.888.79                                                                                                    | 9.9666 RESOURCES - SUPPORT                                                                                               |
|                                                                                                    | JOIN A MEETING HOST A MEETING 👻 SIG                                                                                                    | IN IN SIGN UP, IT'S FREE                                                                                                 |
|                                                                                                    |                                                                                                    |                                                                                                    |
| • Fyll i din ålder: Månad, d                                                                                                    | dag, år och klicks sedan på: Continue                                                                                                    |                                                                                                    |
| 🖸 Sign Up - Zoom 🗙 🕇                                                                                                    |                                                                                                    | - 🗆 X                                                                                                    |
| $\leftrightarrow$ $\rightarrow$ C $$ zoom.us/signup                                                                                                    | <b>A</b>                                                                                                    | 😋 🖸 📼 🐱 🖉 :                                                                                                    |
|                                                                                                    | REQUEST A DEMO 1.888.7                                                                                                    | 799.9666 RESOURCES - SUPPORT                                                                                             |
|                                                                                                    | JOIN A MEETING HOST A MEETING 👻 S                                                                                                    | IGN IN SIGN UP, IT'S FREE                                                                                                |
|                                                                                                    |                                                                                                    |                                                                                                    |
| F                                                                                                    |                                                                                                    |                                                                                                    |
| For ve                                                                                                    | rification, please confirm your date of birt                                                                                                    | n.                                                                                                    |
|                                                                                                    | Manth y Day y Vaar y Captinus                                                                                                    |                                                                                                    |
|                                                                                                    | Montin V Day V Fear V Continue                                                                                                    |                                                                                                    |
|                                                                                                    |                                                                                                    |                                                                                                    |
|                                                                                                    | This data will not be stored                                                                                                    |                                                                                                    |
| Ange din mailadress sor                                                                                                    | This data will not be stored                                                                                                    | Sign Up                                                                                                    |
| Ange din mailadress sor     Sign Up Free - Zoom ×                                                                                                    | This data will not be stored<br>n du vill registrera, och klicka sedan på:                                                                                                    | Sign Up<br>– 🗆 ×                                                                                                    |
| <ul> <li>Ange din mailadress sor</li> <li>Sign Up Free - Zoom ×</li> <li>← → C</li></ul>                                                                          | This data will not be stored<br>n du vill registrera, och klicka sedan på:                                                                                                    | Sign Up<br>- □ ×<br>* * * • • • • • • •                                                                                  |
| <ul> <li>Ange din mailadress sor</li> <li>Sign Up Free - Zoom x</li> <li>← → C</li></ul>                                                                          | This data will not be stored<br>n du vill registrera, och klicka sedan på:<br>+<br>REQUEST A DEMO 1.                                                                                                    | Sign Up         -       ×         ₹       €       ●       ●         888.799.9666       RESOURCES +       SUPPORT       ● |
| <ul> <li>Ange din mailadress son</li> <li>Sign Up Free - Zoom x</li> <li>← → C</li></ul>                                                                          | This data will not be stored<br>n du vill registrera, och klicka sedan på:<br>+<br>REQUEST A DEMO 1.<br>JOIN A MEETING HOST A MEETING -                                                                                                    | Sign Up<br>- C X<br>Resources Support<br>SIGN IN SIGN UP, IT'S FREE                                                      |
| <ul> <li>Ange din mailadress sor</li> <li>Sign Up Free - Zoom ×</li> <li>← → C 	arrow zoom.us/signup</li> <li>ZOOM SOLUTIONS ▼</li> </ul>                         | This data will not be stored<br>n du vill registrera, och klicka sedan på:<br>+<br>REQUESTADEMO 1.<br>JOINA MEETING HOSTA MEETING -<br>Sign L In Free                                                                                                    | Sign Up                                                                                                    |
| <ul> <li>Ange din mailadress sor</li> <li>Sign Up Free - Zoom ×</li> <li>← → C          <ul> <li>zoom.us/signup</li> </ul> </li> <li>ZOOM SOLUTIONS →</li> </ul>  | This data will not be stored<br>n du vill registrera, och klicka sedan på:<br>+<br>REQUEST A DEMO 1<br>JOIN A MEETING HOST A MEETING -<br>Sign Up Free                                                                                                    | Sign Up                                                                                                    |
| <ul> <li>Ange din mailadress sor</li> <li>Sign Up Free - Zoom ×</li> <li>← → C           <ul> <li>zoom.us/signup</li> </ul> </li> <li>COOM SOLUTIONS ▼</li> </ul> | This data will not be stored<br>n du vill registrera, och klicka sedan på:<br>+<br>REQUEST A DEMO 1.<br>JOIN A MEETING HOST A MEETING -<br>Sign Up Free<br>Your work email address                                                                                                    | Sign Up                                                                                                    |
| <ul> <li>Ange din mailadress sor</li> <li>Sign Up Free - Zoom ×</li> <li>← → C          <ul> <li>zoom.us/signup</li> </ul> </li> <li>COOM SOLUTIONS →</li> </ul>  | This data will not be stored<br>n du vill registrera, och klicka sedan på:<br>+<br>REQUEST A DEMO 1.<br>JOIN A MEETING HOST A MEETING -<br>Sign Up Free<br>Your work email address                                                                                                    | SIGN IN<br>SIGN UP, IT'S FREE                                                                                            |
| <ul> <li>Ange din mailadress sor</li> <li>Sign Up Free - Zoom x</li> <li>← → C  2  zoom.us/signup</li> </ul>                                                      | This data will not be stored<br>n du vill registrera, och klicka sedan på:<br>+<br>REQUESTADEMO 1.<br>JOIN A MEETING HOST A MEETING -<br>Sign Up Free<br>Your work email address<br>1<br>Zoom is protected by reCAPTCHA and the Privacy Policy and Terms of Service apply.            | Sign Up                                                                                                    |
| <ul> <li>Ange din mailadress son</li> <li>Sign Up Free - Zoom x</li> <li>← → C</li></ul>                                                                          | This data will not be stored<br>n du vill registrera, och klicka sedan på:<br>+<br>REQUESTADEMO 1.<br>JOIN A MEETING HOST A MEETING •<br>Sign Up Free<br>Your work email address<br>1<br>Zoom is protected by reCAPTCHA and the Privacy Policy and Terms of Service apply.<br>Sign Up | Sign Up                                                                                                    |

• Bilden nedan borde komma upp. Vill du ha nyhetsuppdateringar och liknande tyck på annars tryck på Set Preferences

Confirm

We'd like to help you get the most out of Zoom by sending you resources along the way. You can unsubscribe at any time.

zoom

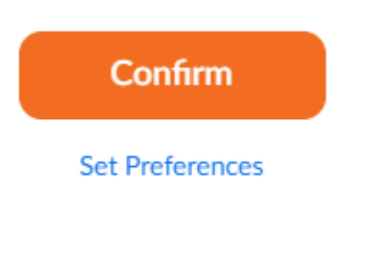

Check out our Privacy Policy.

• Logga in på din mailadress och klicka på ditt mail från Zoom (det kan ta någon minut, glöm inte att kontrollera skräpposten om du inte hittar något mail).

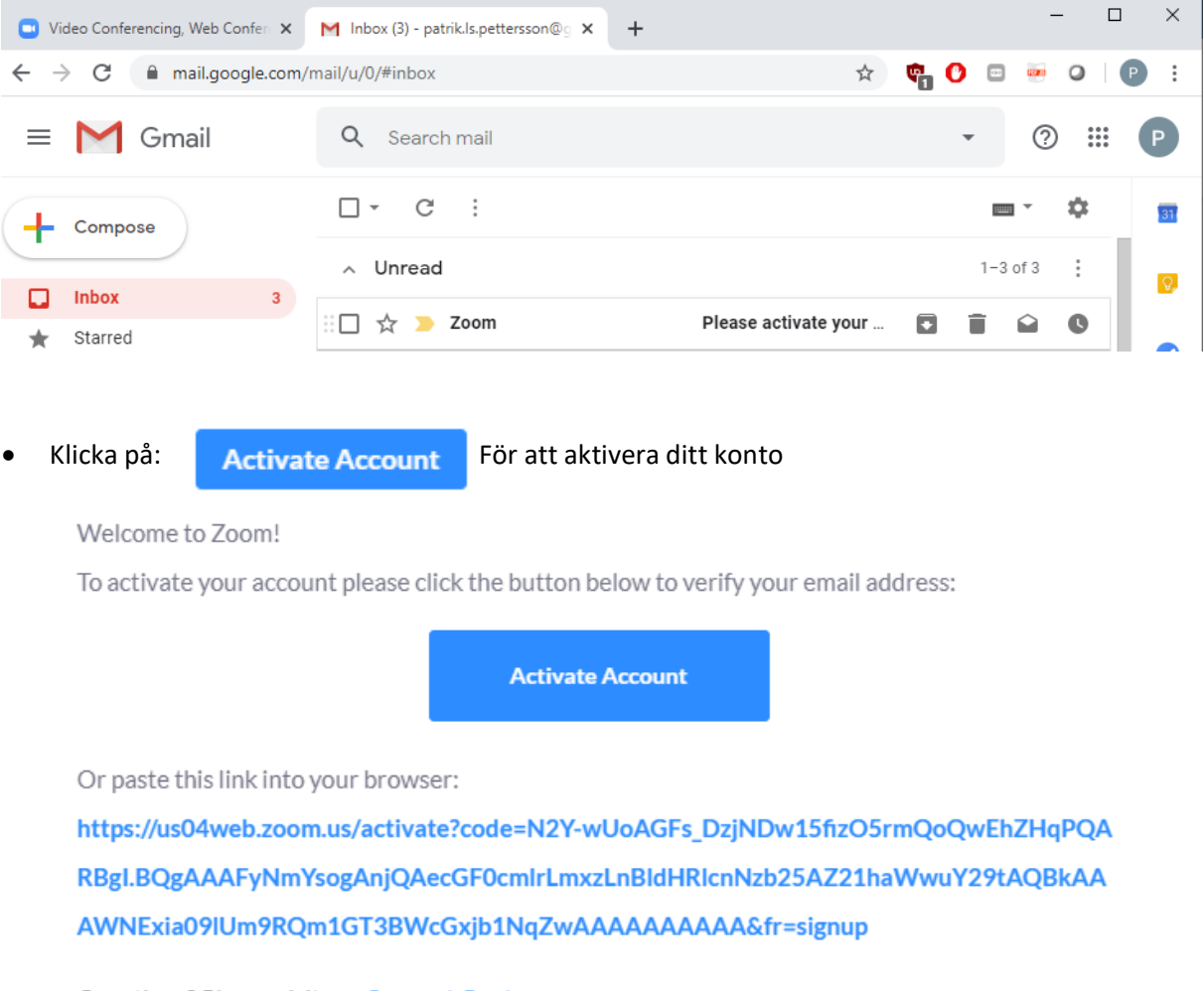

Questions? Please visit our Support Center.

Happy Zooming!

• Fyll i "no" och klicka på Continue

## Are you signing up on behalf of a school?

| 🔿 Yes | 0       | No |
|-------|---------|----|
|       |         |    |
| Co    | ontinue |    |

• Fyll i ditt Förnamn, Efternamn samt välj lösenord (Observera att för att FVRF ska kunna säkerställa att det är du som röstar så behöver du fylla i ditt hos FVRF registrerade namn).

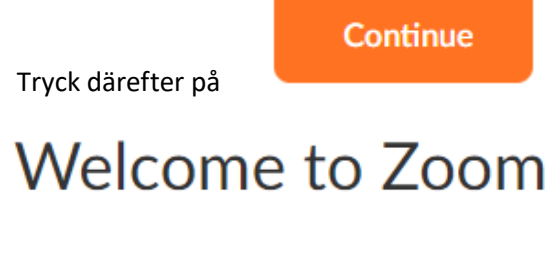

Hi, pat\*\*\*@\*\*\*com. Your account has been successfully created. Please list your name and create a password to continue.

| First Name                                                        |
|-------------------------------------------------------------------|
| Last Name                                                         |
| Password                                                          |
| Confirm Password                                                  |
| By signing up, I agree to the Privacy Policy and Terms of Service |

• Vill du bjuda in någon annan gör det, annars klicka på:

Skip this step

• Grattis du är nu registrerad på Zoom!

Continue